# PAGO DE LOS DERECHOS EDUCATIVOS

DIRECCION GENERAL DE FINANZAS Y ADMINISTRACIÓN. DEPARTAMENTO DE TESORERÍA

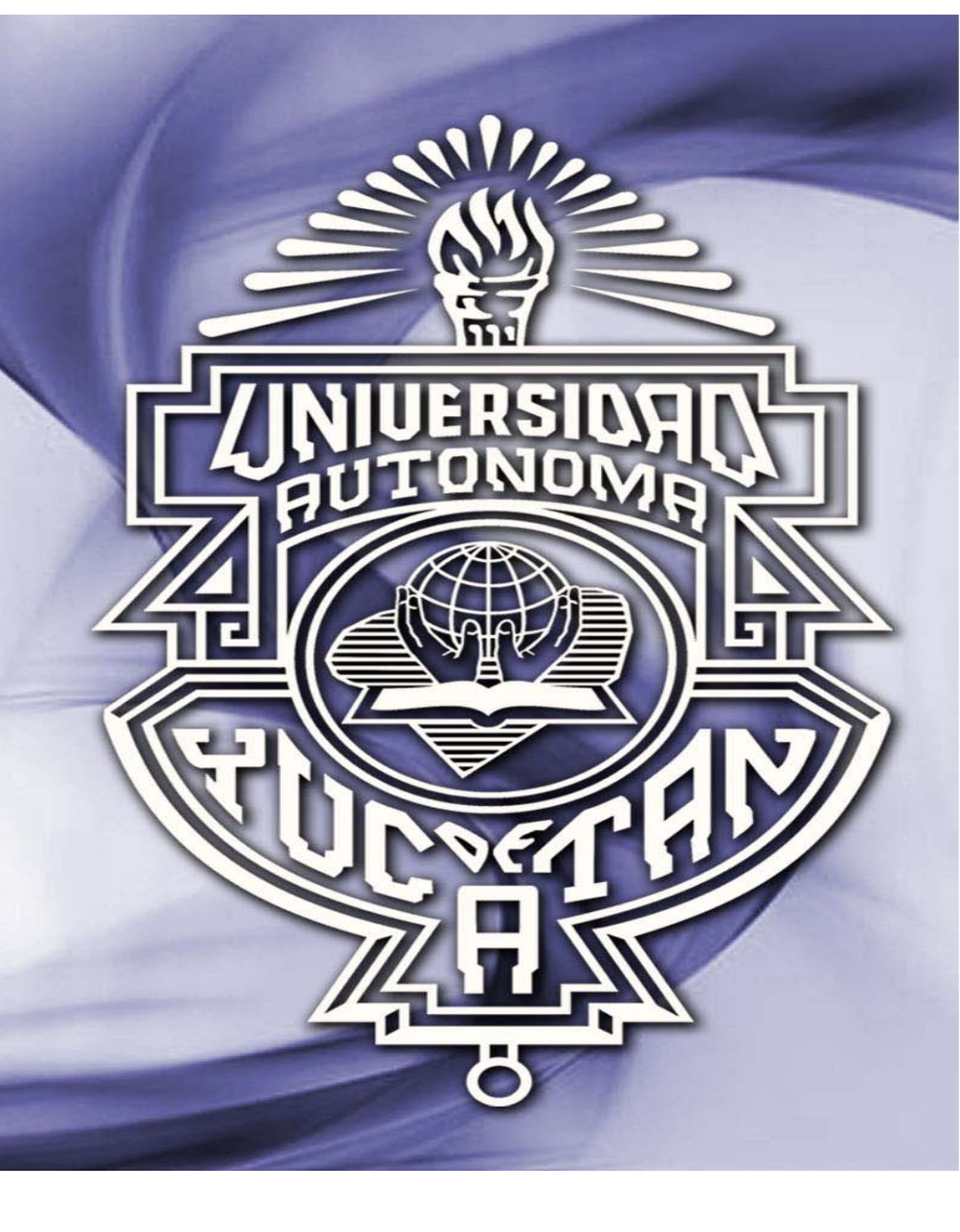

# INGRESA A LA PÁGINA WEB DE LA UADY

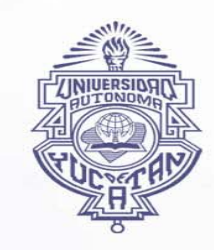

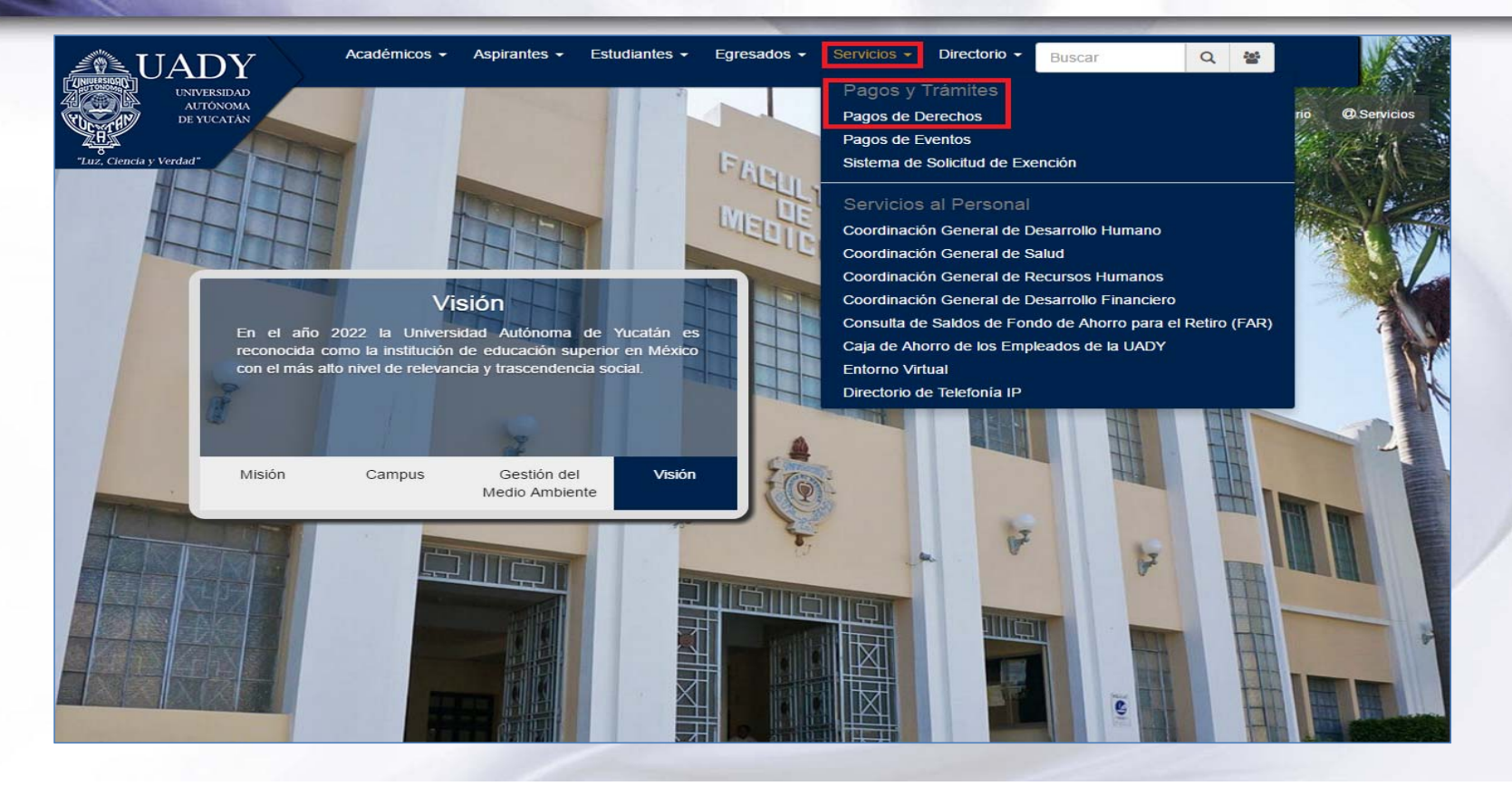

# ELIGE EL TIPO DE USUARIO QUE TE CORRESPONDA

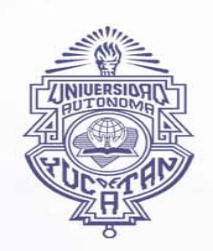

| UADY<br>UNIVERSIDAD<br>AUTÓNOMA<br>DE YUCATÁN<br>"Luz, Ciencia y Verdad" | Dirección General de<br>Finanzas y Administración | SIJ<br>SISTEMA<br>INSTITUCIONAL<br>DE INFORMACIÓN                                                                                                    |
|--------------------------------------------------------------------------|---------------------------------------------------|----------------------------------------------------------------------------------------------------|
|                                                                          | Jueve                                             | s 6 de Octubre de 2016                                                                                                    |
| Pago de De<br>Seleccione el tipo d                                       | rechos Educativos                                 |                                                                                                    |
| Alumno con matricul                                                      | a de UADY                                         |                                                                                                    |
| Alumno con matrícul                                                      | a de Escuela INCORPORADA                          |                                                                                                    |
| Usuario sin matrícula<br>Seleccionar                                     |                                                   |                                                                                                    |
|                                                                          | Lista de sucursales Bancom                        | ar and a second second s |

# **SEGÚN EL USUARIO ELEGIDO, SE LLENARÁN LOS SIGUIENTES DATOS:**

### A) ALUMNO CON MATRÍCULA UADY

| UADY<br>UNIVERSIDAD<br>AUTÓNOMA<br>DE YUCATÁN | Dirección General de<br>Finanzas y Administración       | SISTEMA<br>INSTITUCIONAL<br>DE INFORMACIÓN |
|-----------------------------------------------|---------------------------------------------------------|--------------------------------------------|
|                                               | Jueve<br>Escriba la matricula UADY<br>Matricula: Enviar | es 6 de Octubre de 2016                    |

# **SEGÚN EL USUARIO ELEGIDO, SE LLENARÁN LOS SIGUIENTES DATOS:**

### B) ALUMNO CON MATRÍCULA DE ESCUELA INCORPORADA

| UADY<br>UNIVERSIDAD<br>AUTONOMA<br>DE YUCATÁN | Dirección General de<br>Finanzas y Administración                           | SISTEMA<br>INSTITUCIONAL<br>DE INFORMACIÓN |
|-----------------------------------------------|-----------------------------------------------------------------------------|--------------------------------------------|
| Seleccione la eso<br>Escuela: 11              | Jueve<br>cuela y escriba la matricula de la escuela INCORPORADA<br>- MEXICO | s 6 de Octubre de 2016<br>A                |
|                                               | Matricula: Enviar                                                           |                                            |

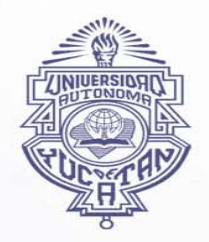

# **SEGÚN EL USUARIO ELEGIDO, SE LLENARÁN LOS SIGUIENTES DATOS:**

### C) USUARIO SIN MATRÍCULA

| UADY<br>UNIVERSIDAD<br>AUTÓNOMA<br>DE YUCATÁN | Dirección General de<br>Finanzas y Administració | SISTEMA<br>SISTEMA<br>INSTITUCIONAL<br>DE INFORMACIÓN |
|-----------------------------------------------|--------------------------------------------------|-------------------------------------------------------|
| Luz, Ciencia y Verdua                         |                                                  | Jueves 6 de Octubre de 2016                           |
|                                               | Usuario sin Matricula                            |                                                       |
| Г                                             | Nombre:                                          |                                                       |
|                                               | Apellido Paterno:                                |                                                       |
|                                               | Apellido Materno:                                |                                                       |
|                                               | Curp:                                            |                                                       |
|                                               | Escuela:                                         |                                                       |
| Facultad de En                                | Enviar                                           | <u> </u>                                              |

### **ELIGE EL DERECHO QUE DESEAS COMPRAR**

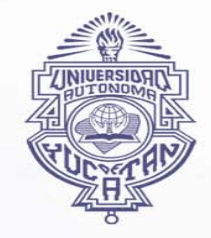

#### Seleccione un derecho

166 Derecho de Revalidación 1 Año De Bachillerato \$244.00

<u>167 Derecho de Revalidación 2 Años De Bachillerato \$491.00</u>

<u>168 Derecho de Revalidación Bachillerato Completo \$735.00</u>

<u>169 Derecho de Revalidación De Asignaturas (Licenciatura) \$90.00</u>

170 Derecho de Revalidación De Asignaturas (Posgrado) \$292.00

171 Derecho de Examen de Posgrado \$490.00

172 Derecho de Certificado de Acta de Examen de Posqrado \$394.00

<u>173 Derecho de Certificado de Estudios de Bachillerato \$251.00</u>

# O <u>175 Derecho de Certificado de Acta de Examen Profesional \$361.00</u>

174 Derecho de Certificado de Estudios de Licenciatura \$361.00

176 Derecho de Certificado de Servicio Social \$183.00

<u>179 Derecho de Examen Profesional \$449.00</u>

180 Derecho de Credencial \$187.00

181 Derecho de Certificado de Estudios de Posqrado \$490.00

184 Derecho de Certificación De Documentos \$183.00

188 Derecho de Legalización De Fotostáticas \$44.00

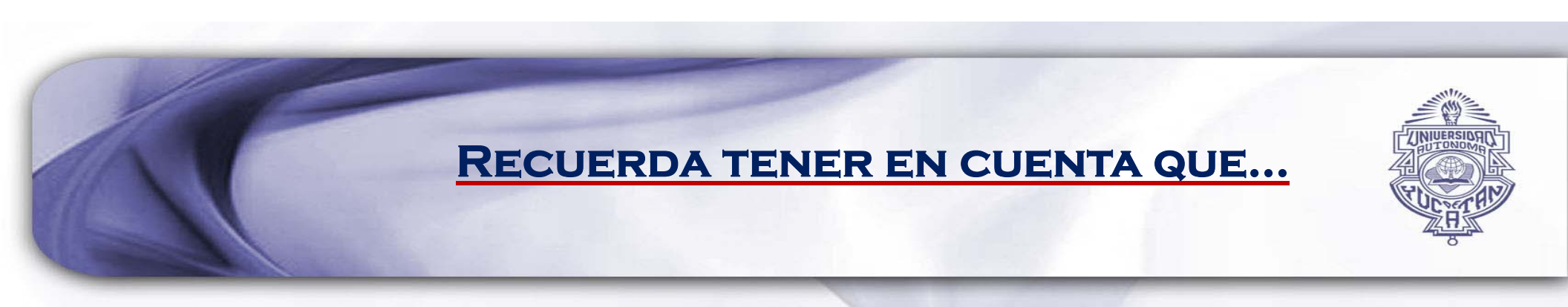

• UNA VEZ ELEGIDO Y PAGADO EL DERECHO EDUCATIVO, NO HABRÁN DEVOLUCIONES.

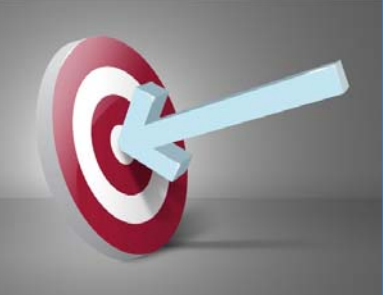

• EN CASO DE REQUERIR MÁS DE UN DERECHO, SE TENDRÁ QUE REALIZAR EL PROCEDIMIENTO POR CADA UNO.

| SI REQUIERES FACTUR<br>SE DESPLEGARÁN LO                                                                                                    | RA SELECCIONA EL RECUADRO Y<br>S SIGUIENTES CAMPOS PARA SU<br>LLENADO:      |
|----------------------------------------------------------------------------------------------------|-----------------------------------------------------------------------------|
| *Pates Obligatoris         * R.F.C.         * Razon Social         * Orience Electronico         * Telefono         * Codigo Postal         * Codigo Postal         * Codigo Postal         * Codigo Postal         * Codigo Postal         * Codigo Postal         * Codigo Postal         * Codigo Postal         * Codigo Postal         * Codigo Postal         * Persona Fisica         * Dersona Macial | Posteriormente eliges         La forma en la que         Realizarás el pago |
|                                                                                                    |                                                                             |

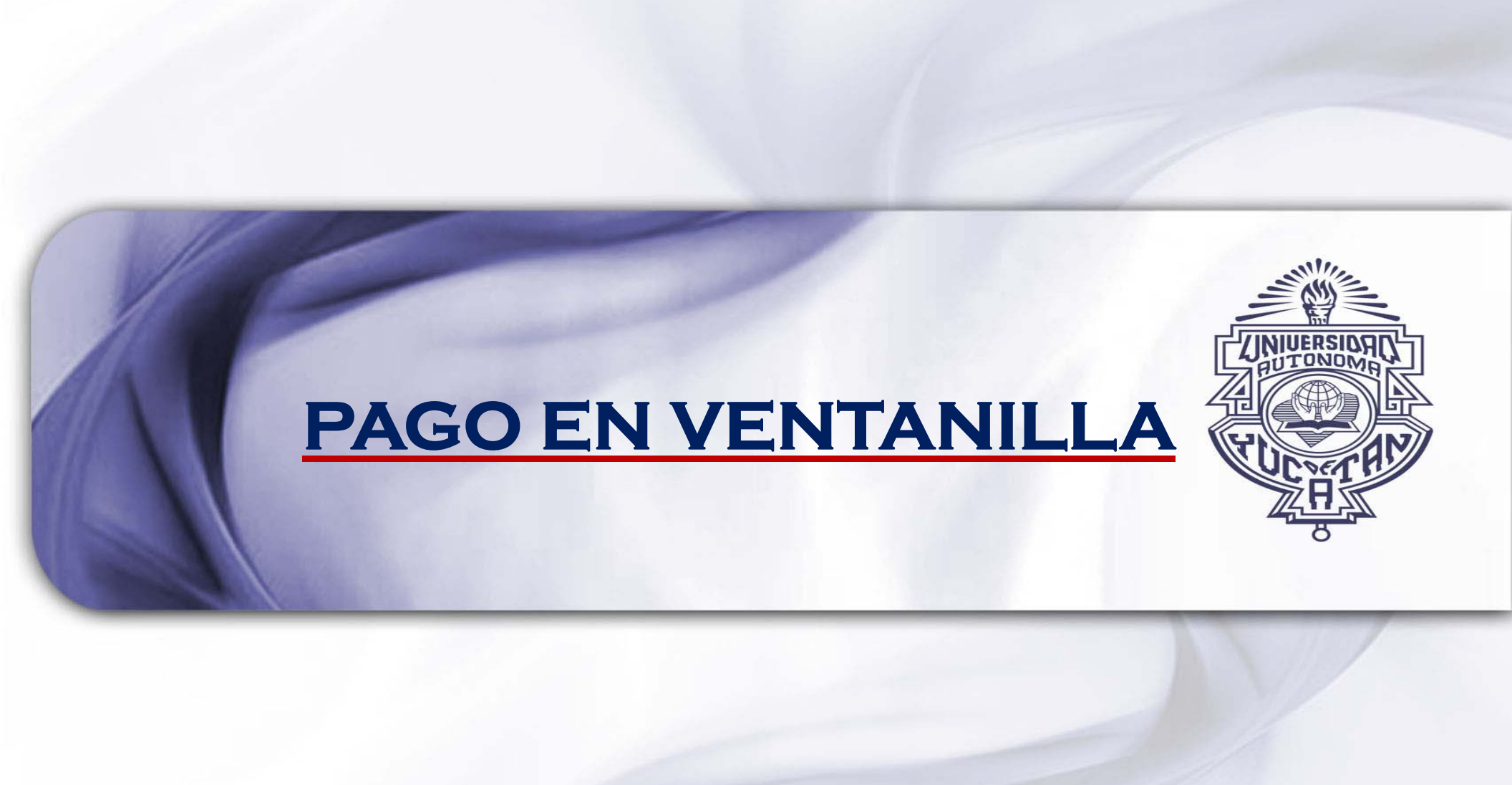

### PARA EL PAGO EN VENTANILLA:

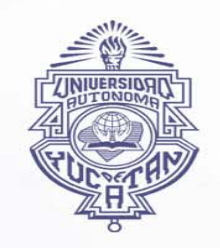

### Impresion de Derecho

Derecho generado correctamente

### SE DA CLICK EN EL BOTÓN:

Imprimir Derecho

### PARA EL PAGO EN VENTANILLA:

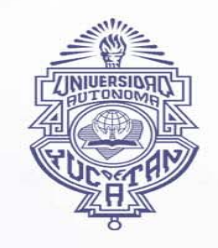

### ENSEGUIDA APARECERÁ EN PANTALLA UN DERECHO REFERENCIADO, EL CUAL SE IMPRIME.

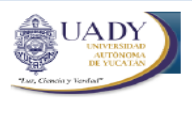

UNIVERSIDAD AUTONOMA DE YUCATAN DIRECCION GENERAL DE FINANZAS Y ADMINISTRACION RFC, UAY 840901 2S1

> REF.100171601010100168000008602064010997251 CONVENIO CIE 1293850

#### Fecha: 2016-10-07

| 0 | 0 | 0 | 0 | 2 | 0 |   | 0 |
|---|---|---|---|---|---|---|---|
| 0 | ю | U | ~ | U | ю | 4 | U |

#### Dependencia: Facultad de Enfermería

| CANTIDAD | DERECHO EDUCATIVO                             | PRECIO UNITARIO | TOTAL  |
|----------|-----------------------------------------------|-----------------|--------|
| 1        | Derecho de Revalidación Bachillerato Completo | 735.00          | 735.00 |
|          |                                               | Total           | 735.00 |

Son: SETECIENTOS TREINTA Y CINCO PESOS 00/100 M.N.

Pagar antes del 31 de diciembre de 2016

Pagina 1/1

### PARA EL PAGO EN VENTANILLA:

# • SE REALIZA EL PAGO EN VENTANILLA EN CUALQUIER SUCURSAL DEL BANCO BBVA BANCOMER.

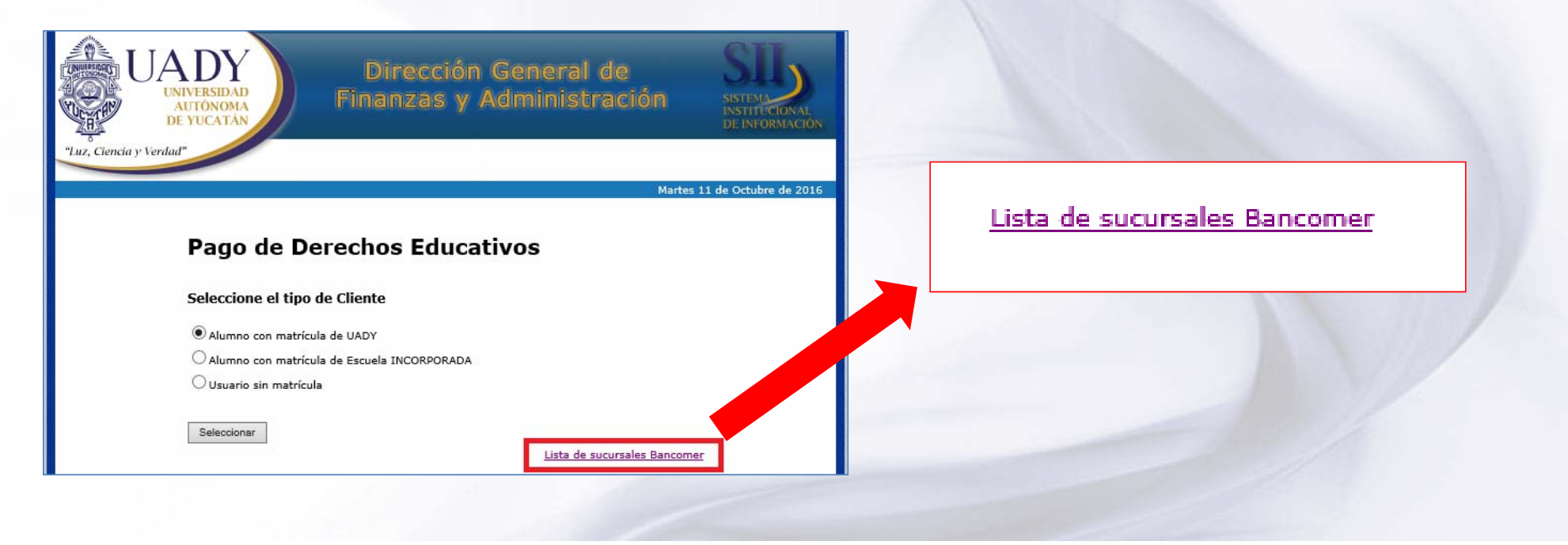

# LISTADO DE SUCURSALES BANCOMER:

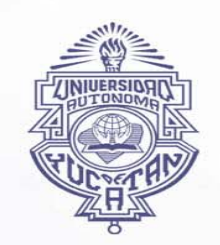

#### SUCURSALES BANCOMER

| SITIO                                          | ESTADO  | CELULA     | BANCA | CR   |
|------------------------------------------------|---------|------------|-------|------|
| MERIDA CAUCEL                                  | YUCATAN | SUCURSALES | BC    | 771  |
| INDUSTRIAL MERIDA (cerca del Aeropuerto)       | YUCATAN | SUCURSALES | BC    | 802  |
| VILLAS LA HACIENDA (Centro comercial 7 Eleven) | YUCATAN | SUCURSALES | BC    | 803  |
| COLON (Av Colon y calle 62)                    | YUCATAN | SUCURSALES | BC    | 807  |
| PLAZA DORADA MERIDA                            | YUCATAN | SUCURSALES | BC    | 808  |
| MERIDA PLAZA ORIENTE                           | YUCATAN | SUCURSALES | BC    | 855  |
| MERIDA PLAZA FIESTA                            | YUCATAN | SUCURSALES | BC    | 856  |
| MERIDA CAMPESTRE (Frente a la parrilla)        | YUCATAN | SUCURSALES | BC    | 4447 |
| MERIDA AEROPUERTO (Esquina frente SAMs)        | YUCATAN | SUCURSALES | BC    | 4448 |
| MERCADO( calle 54 entre 67 y 68 san Benito)    | YUCATAN | SUCURSALES | BC    | 4449 |
| MERIDA MACROPLAZA                              | YUCATAN | SUCURSALES | BC    | 4612 |
| MERIDA CITY CENTER                             | YUCATAN | SUCURSALES | BC    | 4701 |
| MERIDA MONTECRISTO (Glorieta del Centrito)     | YUCATAN | SUCURSALES | BC    | 5030 |
| FRANCISCO MONTEJO MERIDA                       | YUCATAN | SUCURSALES | BC    | 5040 |
| MERIDA CANEK (SORIANA)                         | YUCATAN | SUCURSALES | BC    | 5129 |
| MERIDA GRAN PLAZA                              | YUCATAN | SUCURSALES | BC    | 5132 |
| MERIDA ALTABRISA                               | YUCATAN | SUCURSALES | BC    | 5286 |
| MERIDA CENTRO (Calle 65 entre 60 y 62)         | YUCATAN | SUCURSALES | BC    | 5933 |
| MERIDA COMERCIO (calle 59 entre 54 y 56)       | YUCATAN | SUCURSALES | BC    | 5934 |
| MERIDA PONIENTE (Glorieta de la Dondé)         | YUCATAN | SUCURSALES | BC    | 5937 |
| MERIDA OFC PRINCIPAL (paseo montejo)           | YUCATAN | SUCURSALES | BC    | 5943 |
| TIZIMIN                                        | YUCATAN | SUCURSALES | BC    | 5948 |
| VALLADOLID                                     | YUCATAN | SUCURSALES | BC    | 5950 |
| TICUL                                          | YUCATAN | SUCURSALES | BC    | 5260 |
| PROGRESO CENTRO                                | YUCATAN | SUCURSALES | BC    | 805  |

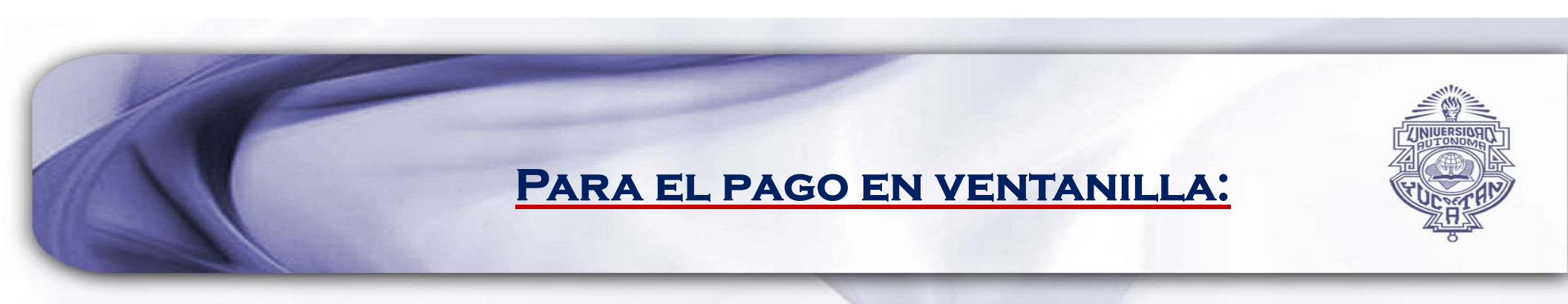

• ES MUY IMPORTANTE QUE CONSERVES LA FICHA DE DEPÓSITO ORIGINAL Y LA ENTREGUES JUNTO CON EL DERECHO REFERENCIADO EN LA DEPENDENCIA SOLICITANTE.

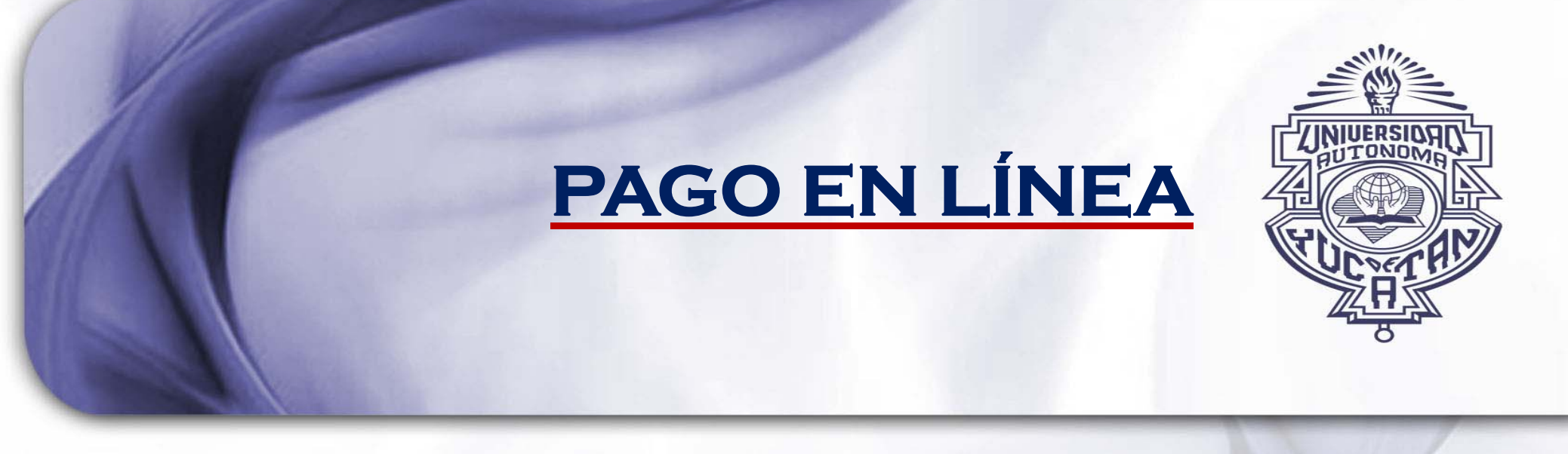

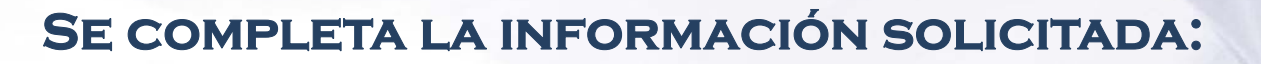

- CORREO ELECTRÓNICO
- NÚMERO DE TELÉFONO

| UADY<br>INTUISIDAD<br>AUTONOMA<br>DE TICATAN<br>Tao, Conster Verdad* | Sistema Institucional de<br>Multipagos                                                                            | SI M                  |
|----------------------------------------------------------------------|----------------------------------------------------------------------------------------------------|-----------------------|
| Universidad Autónoma de                                              | 9 Yucatán:                                                                                                    | 01116-0016-8-55-00-AM |
|                                                                      | DATOS PRINCIPALES PORTAL DE PAGOS                                                                                 |                       |
| Folio<br>Referencia                                                  | 20017160101030016600<br>00000320451000000005                                                                      |                       |
| Concepto del pago<br>importe a pagar                                 | Pago de Derechos<br>\$00 MXN                                                                                      |                       |
|                                                                      | FAVOR DE COMPLETAR LA INFORMACIÓN                                                                                 |                       |
| · Campos Obligatorios                                                | Correo electrónico.     Número de teléfono:                                                                       |                       |
| R                                                                    | Regresar Continuar<br>Avito de Privacidad<br>ecuerde habilitar las ventanas emergentes para www.adquiramexico.com | mx                    |

### SE SELECCIONA UN MEDIO DE PAGO:

- TARJETA DE DÉBITO/CRÉDITO
- PAGO EN LÍNEA BANCOMER
- TRANSFERENCIA CON CLABE INTERBANCARIA

| Tay, Ciencitry Vendad                | Sistema Institucional de<br>Multipagos       | SIM                    |
|--------------------------------------|----------------------------------------------|------------------------|
| Universidad Autónoma de Yu           | DATOS PRINCIPALES PORTAL DE PAGOS            | UTTRUCTIVE & 55.44 Ale |
| Folio<br>Referencia                  | 20017160101030016600<br>00000320451000000005 |                        |
| Concepto del pago<br>Importe a pagar | Pago de Derechos<br>\$ .00 MXN               |                        |
|                                      | SELECCIONE UN MEDIO DE PAGO                  |                        |
|                                      | Cheque en línea<br>Bancomer<br>BDVA Bancomer | © CLABE                |
|                                      | Regiesar<br>Aviso de Privacitad              |                        |

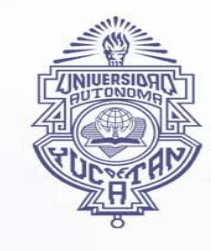

# SE REALIZA LA OPERACIÓN, SE IMPRIME EL COMPROBANTE DE LA

### TRANSFERENCIA

| COMPROBANTE DE PAGO POR INTERNET (ORIGINAL)                                                                                                    | FOLIO DE PAGO:                                                                                                    |
|----------------------------------------------------------------------------------------------------|----------------------------------------------------------------------------------------------------|
| Fecha de pago: 07/10/2016 10:47 AM<br>Referencia: ⊨<br>Selie:                                                                                                    | Importe:<br>\$.00                                                                                                    |
| Concepto: DERECHOS EDUCATIVOS<br>Medio de pago: VISA/MASTERCARD<br>Número tarjeta: ******<br>Autorización:                                                              |                                                                                                    |
| Aniliación:<br>Pago en una sola Exhibición                                                                                                    | 00/100                                                                                                    |
| PAGARÉ NO NEGOCIABLE CON INSTIT<br>Por este pagaré me obligo incondicionalmente a pagar a la order<br>te pagaré procede del contrato de apertura de crédito que el Banc | UCIONES DE CRÉDITO<br>n del Banco acreditable el importe de este título.<br>n acreditante y el Tarietababiente tienen celebrado |

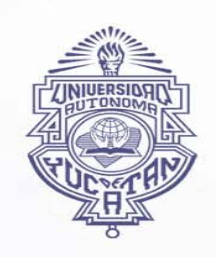

### Y DE IGUAL FORMA, SE IMPRIME EL FORMATO DEL DERECHO EDUCATIVO

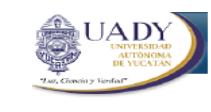

UNIVERSIDAD AUTONOMA DE YUCATAN DIRECCION GENERAL DE FINANZAS Y ADMINISTRACION RFC. UAY 840901 2S1

> REF.20017160101030017200000032045100000005 CONVENIO CIE 1293850

Fecha: 2016-10-07

03204510

 Dependencia: Facultad de Contaduría y Administración

 CANTIDAD
 DERECHO EDUCATIVO
 PRECIO UNITARIO
 TOTAL

 1
 Derecho de Certificado de Acta de Examen de Posgrado
 1.00
 1.00

 Total
 1.00

Son: UN PESO 00/100 M.N.

Pago realizado en Linea

Pagina 1/1

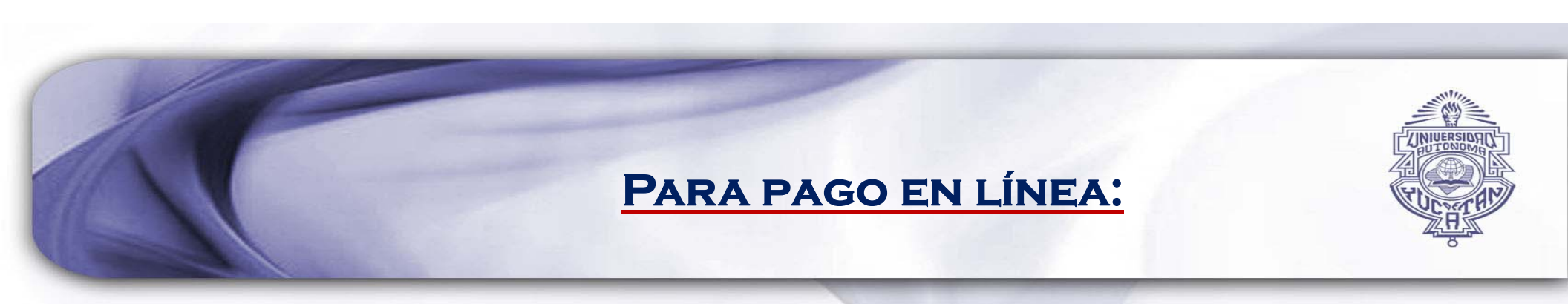

• ES MUY IMPORTANTE QUE CONSERVES EL COMPROBANTE DE PAGO Y JUNTO CON EL DERECHO EDUCATIVO LO ENTREGUES EN LA DEPENDENCIA SOLICITANTE.